1 「食品衛生申請等システム ログイン」で検索すると、2-②に示す画面が検索できます。 「食品衛生申請等システム」で検索した場合は、下記の画面等がでることがあります。 下記のように、事業者の方向けのサイトに入ってください。

| ▲ 余品業主申請号>2元↓ × 十                                                                                                    | - 0 202                                                      | c)/www.minw.gogp.sci.setakoi.iisuinepoinye/kerkoo_iyoopsnokoimpiogo.iioo.joor.z.mini                                                                                                    |                      |
|----------------------------------------------------------------------------------------------------|--------------------------------------------------------------|----------------------------------------------------------------------------------------------------|----------------------|
| C      A     thtps://fas.mhiw.gojp/about.htm                                                                                                    | e 🕼 🌣 📵 😃 …                                                  | BR05 (142 *) () + 079710-F + 74(HEQRS)-ACB (-6.7)   X2942088 (EB)                                                                                                    | R HR + English site  |
| system<br>法最省                                                                                                    | 2014<br>2014<br>2014<br>2014<br>2014<br>2014<br>2014<br>2014 |                                                                                                    | C RR                 |
|                                                                                                    |                                                              | F-VALUE AR-LE DUCOVE ALTERICOVE ALTERICOVE AND                                                                                                    | 107 - 1055 - 1706534 |
|                                                                                                    |                                                              | $\Phi$ for $>$ measure $>$ measure $>$ measure $>$ measure $>$ measure $>$ measurement $>$                                                                                                    |                      |
|                                                                                                    |                                                              | (10) 食品衛生申請等システム                                                                                                    | ● Rificour           |
|                                                                                                    |                                                              | O BENARDI O BERARRAZIAARAATA O METE O AKRAIRM                                                                                                    | • SERICRA-H          |
| MERSENTETSを利用的の目にでは例をすると思われたものにはMERSENTIALを通んだ、オンテインにです相差できるようになります。<br>Notworkまでので、最終点、HOTERFECTENT。                                                                                                    |                                                              | MUESCE INLITION O MEMORY O ROM                                                                                                    | * 100-000            |
| DOUTS-NOME REASONNESS-CONTREES.                                                                                                    |                                                              |                                                                                                    | - 18.0               |
|                                                                                                    |                                                              | 重要なお知らせ                                                                                                    | > 85                 |
|                                                                                                    |                                                              | オンラインで空菜許可申請、空菜層出、食品等自主回収報告をすることができるように<br>かわました                                                                                                    | > <u>2.8</u>         |
|                                                                                                    |                                                              | 食品衛生申請等システム                                                                                                    | > 200838             |
| The second second secon |                                                              | And the second second sec | · 228 - 2018         |
| A REAL PROPERTY AND A REAL PROPERTY AND A REAL |                                                              |                                                                                                    | · 2222               |
| 6.015 H                                                                                                    |                                                              | • <u>~</u>                                                                                                    | > 23                 |
| 8000-82011                                                                                                    |                                                              | 食品衛生申請等システムへのアクセス                                                                                                    | + #26-#MT            |
|                                                                                                    |                                                              | 大手真晶領先甲語要シス大会、ローロの意志                                                                                                    | + <u>\$82-02</u>     |
| BOAPADBERGE 715704CBC234                                                                                                    | >                                                            | 食品等事業者の方はこちら                                                                                                    | · 80.208             |
| (ジェールムーズ) ジェール(#21)                                                                                                    |                                                              | 会員物産の時度とつそん                                                                                                    | + 52                 |
| かったので開始、原語を構成的ホームパーシンで見ています。<br>16. 国際国際保留を目的することができ、開始間から保留化上、国際国際保留と目的構成が特定ます。<br>してはますは、自己目前に同時で同時ではできます。                                                                                                    |                                                              | 一般の方はこちら                                                                                                    | · 609553386          |
| SWNBroket-9                                                                                                    |                                                              | CONTRACTOR OF CONTRACTOR                                                                                                    | o satesotte-si       |
|                                                                                                    |                                                              |                                                                                                    | 1000 00 000          |

- 2 アカウントの作成(システムの利用には、アカウントの作成が必要です。)
- アカウントがある場合 → 3へ
   パ ない場合 → 2. ②へ
- ② ここではローカルアカウントの作成方法を示します。

| ■ #Z#1+##¥X7L × +                                                                                                    |                                                   |                                 |                | -         | ٥               |
|----------------------------------------------------------------------------------------------------|---------------------------------------------------|---------------------------------|----------------|-----------|-----------------|
| → 🔿 🛱 🗈 https://ifas.mhlw.go.jp/faspt                                                                                                    | /page/login.jsp                                   |                                 | ៍ទ             | t: @      |                 |
| と、くらし、みらいのために                                                                                                    |                                                   |                                 |                |           | マニュアル           |
| 2 厚生労働省                                                                                                    |                                                   |                                 | 木文へ            | よくあるご覧    | (FAQ)           |
| Minary (Field), Labor and Webse                                                                                                    |                                                   |                                 |                | 871       | H 20 変更<br>大 特大 |
| <b>白品衛生生的で&gt;ステム</b><br>れる日本語である。<br>日本語のでは、日本語のである。<br>日本語のでは、日本語のである。<br>日本語のである。<br>日本語のでの。<br>日本語のでのでのでのでのでのでのでのでのでのでのでのでのでのでのでのでのでのでので |                                                   |                                 |                |           | 3               |
| 初めて利用される方は、「アカウントの作板はこちら」か<br>ジネスロを利用される方は、「ロビジネスロをロサイン」<br>GビジネスIDを利用される方<br>8 <sup>B</sup> IC GビジネスIDでログイン<br>8 <sup>B</sup> IC GビジネスIDでログイン<br>8 <sup>B</sup> IC GビジネスIDでログイン                                                                                                    | 30を作成してください。<br>キタリックしてください。<br>Gビジネス1Dは、1つのD・バス? | フードで様々な行政サービスにログインできる結束産業       | 皆が提供するサービスです。  |           |                 |
| - Gビジネス I Dを利用されない方                                                                                                    |                                                   |                                 |                |           |                 |
| ロダインID                                                                                                    | ログイン パスワードを忘れた方はこちら                               | *)                              |                |           |                 |
| パスワード                                                                                                    | アカウントの作成はこちら                                      | $\rightarrow$                   |                |           |                 |
|                                                                                                    | Gビン <del>ホス、DEFE開いたにすり入り</del><br>作成してください。       | 1009ービスをご利用することも可能です。その場合は<br>1 | 、「アカウントの作成はごち  | 6] から、ア   | カウントで           |
|                                                                                                    |                                                   |                                 |                |           |                 |
| - 最新のお知らせ                                                                                                    |                                                   |                                 |                |           |                 |
| - 最新のお知らせ                                                                                                    |                                                   |                                 | 作成者            | 更早        | 所日              |
| - 最新のお知らせ                                                                                                    | スで追加になった機能                                        |                                 | 作成者<br>システム管理者 | 更和<br>203 | 所日<br>21-09-16  |

「アカウントの作成はこちら」をクリック

③ 担当者基本情報は、このシステムに対する担当者の情報を入力するところですが、特に担当者がいない場合は、代表者名等で大丈夫です。次の注意事項を参考に入力してください。

| 出者基本情報登録              |                                                                                                    | ・連首色の欄、人力が必須                                                                        |
|-----------------------|----------------------------------------------------------------------------------------------------|-------------------------------------------------------------------------------------|
| 「事業者の担当者情報を登録         | NU#7.                                                                                                    |                                                                                     |
| 「特別を入力して、基本特別<br>基本情報 | ■・代表資産半時時を登録する 1.0×1 ボダンをクリックしてくたさい。                                                                                                    | ● ・ 白色の欄・ 必要であれば 入力してくださし                                                           |
|                       | 6.                                                                                                    |                                                                                     |
| 9 <i>1</i> 97         | 6 70777                                                                                                    | ・生年月日を入力しない場合、デフォルトの                                                                |
| 177<br>7月             | (1935) (1935) ( |                                                                                     |
| 161                   | 未満代マ                                                                                                    | 1980-01-01 を消してください                                                                 |
|                       |                                                                                                    |                                                                                     |
|                       |                                                                                                    |                                                                                     |
| 19<br>19              | ファクシュリ最早                                                                                                    |                                                                                     |
| <sup>(स</sup>         |                                                                                                    |                                                                                     |
| 48                    | 1980-01-01                                                                                                    | ヘリアロンションション                                                                         |
| Kールアドレス<br>フード        |                                                                                                    |                                                                                     |
| ワード確認                 |                                                                                                    |                                                                                     |
| C MM M                |                                                                                                    |                                                                                     |
|                       |                                                                                                    |                                                                                     |
| K 183                 |                                                                                                    |                                                                                     |
|                       |                                                                                                    |                                                                                     |
|                       | コウ`ノトを作成すると ログイ`ノIDが発行されま                                                                                                    | ‡ <del>`</del>                                                                      |
| 1 1 1                 |                                                                                                    |                                                                                     |
| ۶).                   |                                                                                                    |                                                                                     |
| <i>F</i> ).           | ・ログインIDは、アカウント登録時に設定し                                                                                                    | 「1月1日日本本信報(リアールドトレス(19)。                                                            |
| <i>F J</i> .          | ・ログインIDは、アカウント登録時に設定し                                                                                                    | に担当有基本情報のメールプトレスです。                                                                 |
| <i>F</i> ).           | <ul> <li>・ログインIDは、アカウント登録時に設定し</li> <li>・今後、当該システムからの各種メール通</li> </ul>                                                                                                    | ルビ担当有基本情報のメールアトレスです。<br>知は、ログインIDのメールアドレス宛に送付されます。                                  |
| <i>F</i> ).           | ・ログインIDは、アカウント登録時に設定し<br>・今後、当該システムからの各種メール通                                                                                                    | ルビジョる基本情報のメールアドレスです。<br>知は、ログインIDのメールアドレス宛に送付されます。                                  |
| <i>F</i> ).           | <ul> <li>・ログインIDは、アカウント登録時に設定し</li> <li>・今後、当該システムからの各種メール通</li> <li>(代表者のメールアドレスや、営業施設の)</li> </ul>                                                                                                    | ルビ担当有基本情報のメールアトレスです。<br>知は、ログインIDのメールアドレス宛に送付されます。<br>メールアドレス宛には通知されません。)           |
| <i>y</i> ).           | <ul> <li>・ログインIDは、アカウント登録時に設定し</li> <li>・今後、当該システムからの各種メール通</li> <li>(代表者のメールアドレスや、営業施設の)</li> </ul>                                                                                                    | ルビゼヨる基本情報のメールアドレスです。<br>知は、ログインIDのメールアドレス宛に送付されます。<br>メールアドレス宛には通知されません。)           |
| <i>y j</i> .          | <ul> <li>・ログインIDは、アカウント登録時に設定し</li> <li>・今後、当該システムからの各種メール通</li> <li>(代表者のメールアドレスや、営業施設の</li> <li>・設定したパスワードは忘れないようにして</li> </ul>                                                                                                    | ルビゼヨる基本情報のメールアドレスです。<br>知は、ログインIDのメールアドレス宛に送付されます。<br>メールアドレス宛には通知されません。)<br>てください。 |
| <i>y y</i> .          | <ul> <li>・ログインIDは、アカウント登録時に設定し</li> <li>・今後、当該システムからの各種メール通</li> <li>(代表者のメールアドレスや、営業施設の</li> <li>・設定したパスワードは忘れないようにして</li> </ul>                                                                                                    | ルビゼヨる基本情報のメールアトレスです。<br>知は、ログインIDのメールアドレス宛に送付されます。<br>メールアドレス宛には通知されません。)<br>くください。 |

④ 次に営業者の情報を入力します。

| 2010年1月11日<br>2010年1月1日<br>1000月11日<br>1000月111日<br>1000月111日<br>1000月111日<br>1000月111111111111111111111111111111111 | )に<br>省<br>47                       |          | (1997年1日)<br>第二日日日日日<br>第二日日日日日日日日日日日日日日日日日日日日日日日日日日日 |
|----------------------------------------------------------------------------------------------------|-------------------------------------|----------|-------------------------------------------------------|
| 1 食品等事業者基本                                                                                                    | 青彩登録                                |          |                                                       |
| 北島等事業者の基本情報・<br>必要な信頼を入力して「福                                                                                                    | 代表者基本情報を登録します。<br>読」ボタンをクリックしてください。 |          |                                                       |
| 8.3/8et                                                                                                    |                                     |          |                                                       |
| 事業形態                                                                                                    | COBA CIEA                           |          |                                                       |
| 油人展现                                                                                                    |                                     |          |                                                       |
| 会社名                                                                                                    |                                     |          |                                                       |
| フリガナ                                                                                                    |                                     |          |                                                       |
| 87284                                                                                                    |                                     | 3819     |                                                       |
| 新進府黨                                                                                                    | 再進用 マ                               |          |                                                       |
| 14/30/82 60                                                                                                    | 兼議名~                                |          |                                                       |
| Read                                                                                                    |                                     |          |                                                       |
| 6.5.9                                                                                                    |                                     |          |                                                       |
| 电红铁节                                                                                                    |                                     | ファクシミリ動き |                                                       |
| (贫穷基本清明-                                                                                                    |                                     |          |                                                       |
| 1§                                                                                                    |                                     | g        |                                                       |
| 城 フリガナ                                                                                                    |                                     | 名 フリカナ   |                                                       |
| モデメールアドレス                                                                                                    |                                     |          |                                                       |
| 88                                                                                                    |                                     |          |                                                       |
|                                                                                                    |                                     |          |                                                       |
| M12 003                                                                                                    |                                     |          |                                                       |

法人格がある場合  $\rightarrow$  法人を選択  $\rightarrow$   $\bigcirc$   $\land$ " ない場合  $\rightarrow$  個人を選択  $\rightarrow$   $\bigcirc$   $\land$ 

⑤ 法人の情報を入力してください。

| ******       | 14230-10          |                                                                                                    |                                       |       |
|--------------|-------------------|----------------------------------------------------------------------------------------------------|---------------------------------------|-------|
| 日谷草葉会の基本注意・+ | 、読者基本情報を登録します。    |                                                                                                    |                                       |       |
| 長な情報を入力して「確認 | む ボタンをクリックしてください。 |                                                                                                    |                                       | 22 10 |
| 10.5 M       | 0.84 0.84         |                                                                                                    |                                       | VVSÉ  |
| 人童寺          | Carlo an          |                                                                                                    |                                       |       |
| 社名称          |                   |                                                                                                    | I I I                                 | 印加    |
| 10.00±       |                   |                                                                                                    |                                       | 티기보   |
| 995          |                   |                                                                                                    |                                       |       |
| 2018         | 820 H             | ALC: NOTE: NOTE: NOTE: NOTE: NOTE: NOTE: NOTE: NOTE: NOTE: NOTE: NOTE: NOTE: NOTE: NOT: NOT: NOT: NOT: NOT: NOT: NOT: NOT |                                       |       |
| LICH         | 2000 V            |                                                                                                    |                                       |       |
| H.           |                   |                                                                                                    |                                       | ъ 💵   |
| 0124         |                   |                                                                                                    |                                       | ヘブ    |
| 369 Q        |                   | ファクシェリ番号                                                                                                    | · · · · · · · · · · · · · · · · · · · |       |
| 1.有基本消耗-     |                   |                                                                                                    |                                       |       |
|              | 1                 | 8                                                                                                    |                                       |       |
| フリカナ         | 1                 | 名 DUD+                                                                                                    |                                       |       |
| 洋メールアドレス     | 1                 |                                                                                                    |                                       |       |
| 8            |                   |                                                                                                    |                                       |       |
|              |                   |                                                                                                    |                                       |       |
| H12 75       |                   |                                                                                                    |                                       |       |
|              |                   |                                                                                                    |                                       |       |

必須欄ではありませんが、 郵便番号、住所の番地は入力してください。

入力できたら「確認」をクリック

法人格のない団体を届出者とすることはできません。
法人格がある場合、国税庁の「法人番号公表サイト」で検索できる法人番号13ケタを入力してください。
(登記事項証明書に記載される会社法人等番号(12ケタ)の前にチェックデジット(1ケタ)が付いたものです。)
法人番号のない法人、あるいは、法人番号がわからない場合は、9999999999992入力してください。

⑥個人の情報を入力してください。

| 会品等事業者基本      | A+C2212             |          |  |
|---------------|---------------------|----------|--|
| 2.69専業者の基本項相・ | 代表着基本消耗を登録します。      |          |  |
|               | RI WANEDONDO COLERO |          |  |
| <b>建筑</b> 行数  | ○ 读人 ④ 個人           |          |  |
| 服用/花符         |                     |          |  |
| フリカナ          |                     |          |  |
| 90.000 T      | 1                   | 1002     |  |
| 新最合具          | * 現代 マ              | -        |  |
| taan ah       | 宇宙社~                |          |  |
| म <b>स</b>    |                     |          |  |
| <b>新</b> 地将   | 1                   |          |  |
| R2127         |                     | ファクシとり最考 |  |
| (我自基本清核-      |                     |          |  |
| 15            |                     | 8        |  |
| 独 フリガナ        |                     | & フリガナ   |  |
| 生年月日          | 1980-01-01          |          |  |
| 電子メールアドレス     |                     |          |  |
|               | 1                   |          |  |

屋号/称号は、特になければ「スペース」を入 カしてください。

また、必須欄ではありませんが、 郵便番号、住所の番地は入力してください。

入力できたら「確認」をクリック

- ⑦ 内容を確認し、「登録」をクリックしてください。
- ⑧これで仮登録が完了しました。

さきほど登録した「担当者メールアドレス」に、本登録の案内メールが送信されています。 24時間以内(過ぎると無効になります)に、メールに記載のURLより、本登録手続きを行ってください。 なお、本登録した基本情報は、トップメニューのプロフィール変更から参照/編集できます。

| 食品等事業者基本情報登多                                                                                                    | ₹>> 完了                                                                                                    |  |
|----------------------------------------------------------------------------------------------------|----------------------------------------------------------------------------------------------------|--|
| ● 依重録売了後、引き続き未重録料<br>仮置録売了後に、ご登録いただ!<br>メールに記載のURLより本登録の<br>食品等単無者の基本情報の仮登録的<br>送付したメールをご確認いただき。<br>未登録した基本情報は、トップメニ | 料料書が必要です。<br>基ビルズ・ルンアトレスに本電錬のご案内メールをお送りしております。<br>特別をた時いいたします。<br>プロしなした。<br>本面をあってとせてください。<br>ニューのプロフィール(基準から参照)(場面できます。 |  |
| 0///>0                                                                                                    |                                                                                                    |  |
| · · · ·                                                                                                    |                                                                                                    |  |

- 3 営業届出をする。
- ① アカウントでログインし、「営業の届出」をクリックしてください。

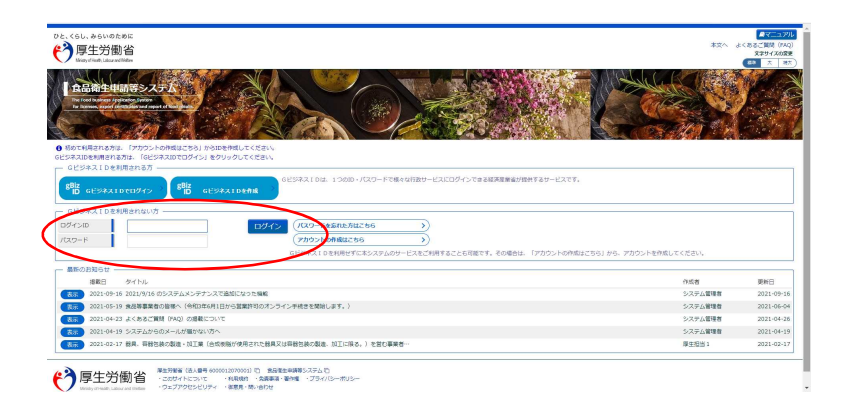

## ログイン後の画面 ↓ここに営業者と担当者の名前が出ます ゙←マニュアル P95 **2**7: AWS O ュアル みらいのため よくあるご質問(FAQ) 文字サイズの変更 称単 木 時木 厚生労働省 食品衛生申請等システム ×==-会業許可·届出 営業許可の申請 「食品衛生申請等システム」に開始に伴い、オンラインで申請・届出ができるようになります 営業の 2021年6月1日から「夏岳衛生申請巻システム」の本検運用が始まりました。 今まて言葉所を対応する本様がの窓口で中核させずる必要のめった言葉的可称の中請。 細山バ、オンラインにで手続きてきるようになります。 手続きの対応化が見れますので、ぜつご高州にただけような3歳以します。(※) ※ これまでの手続きと同様に、紙による窓口への申請・届出も引き続き行うことは可能です。 ②食品リコール 申請・風山の記載や申請内容に関するお問い合わせは、営業所を所管する保護へら均倍せください。 システムの保護力能や強行方法に関する方向に合わせについては、実品産生申請多ンステムのペレプデスクハと防倍せください。 非時間のお信任せるや、発生しておりまでのと、防衛自住の時に「ビュコンル」 やくえんなど言語(Window) もご確認いたどがるようお問いいたします。 (リコール情報の届出 >>> リコール情報の検索 () マイアカウント管理 1~6件目/6件中 プロフィール変更 タイトル 播載開始日 パスワード変更 表示 2021-09-16 2021/9/16 のシステムメンテナンスで追加になった機能 表示 2021-05-19 食品等事業者の皆様へ(令和3年6月1日から営業作可のオンライン手続きを開始します。) 2021-04-23 よくあるご質問 (FAQ) の掲載について 表示

② 新規届出をクリックする。

| 🗖 🚺 🏂                            | 衛生申請(居出営業施設一覧 × 十                                                          |                            |
|----------------------------------|----------------------------------------------------------------------------|----------------------------|
| $\leftarrow \rightarrow$         | C බ https://ifas.mhlw.go.jp/faspte/IO_S010303.do?_Action_=a_menu_e03Action |                            |
| ひと、くらし、みらいのために                   |                                                                            |                            |
| (*)厚生労働省                         |                                                                            |                            |
| Vinity ("self) Labor will feller | of Trans on the Tensor and Actions                                         |                            |
| メニュー 3(111)(1・113)               | : 会員リコール マイアカウント管理                                                         |                            |
| 日 居出営業施設一見                       |                                                                            |                            |
| 完全算出資みの情報、及び、<br>動たに完全算出を行う場合は   | 電電磁時中の機能が一局されています。<br>「管線磁出」ボタンをクリックしてください、また、それぞれの一話から地類や単語身を行って下さい。      |                            |
| (第二)名(第二)                        | 1                                                                          |                            |
|                                  |                                                                            |                            |
| D.S. (EACHERIDEAS)               | 使用(ADP) ADA TATA<br>LAD THE COLOR AND A ADA ADA ADA ADA ADA ADA ADA ADA A  |                            |
| 法人の代表表の広告                        | 100100000000000000000000000000000000000                                    |                            |
| 7987                             |                                                                            |                            |
| 生年月日                             | 1980-01-01                                                                 |                            |
| 影響条号                             | 7700855                                                                    | ~アカウントの信報                  |
| 住所                               | REMOVERMENTATION OF THE O                                                  |                            |
| 術店委行                             | 088-652-5154                                                               |                            |
| ファクシミリ森特                         | 1                                                                          |                            |
| 米子メールアドレス                        | tok shok@mail.pref.tokushima.jp                                            |                            |
| 但当者佛祖                            |                                                                            |                            |
| 0.6                              | 提用他的Thi Q2U他年3511                                                          |                            |
| フリガナ                             | トクシマボタンショショクビンエイセイタントウ                                                     |                            |
| 电结晶符                             | 088-652-5154                                                               |                            |
| - 组织中光常接段                        |                                                                            |                            |
| □ 単続きが完了してい                      | 87-98表示する。                                                                 |                            |
| (< << < 0~0/182/08               | # > >> >i                                                                  |                            |
| 的理由                              | 円 ステータス 創出年月日 名称、第刊又は第刊 解微算号 所在地                                           |                            |
| 0**                              | PORTERIOROMERY, BOLGHERRENTSCCCCC.                                         | _ 現在、届出中の営業施設の情報           |
|                                  | •                                                                          |                            |
| EXCEL397                         |                                                                            |                            |
| BRANCHERGEN                      | Mananakan ang ang ang ang ang ang ang ang ang a                            |                            |
|                                  |                                                                            |                            |
| (< << < 0~0/TH2/0/               | Φ > >> >l                                                                  | - ← ωの下に、届出済の宮葉施設の情報があります。 |
|                                  |                                                                            |                            |

③ 営業施設の情報を入力し、確認をクリックする。

| whatyo rear, Laux and Heade                                                                                                    |                                                                                                    |                                                                                                    | 本立へ よくあるご質問 (FAQ)<br>文字サイズの変更                                                                                                    |
|----------------------------------------------------------------------------------------------------|----------------------------------------------------------------------------------------------------|----------------------------------------------------------------------------------------------------|----------------------------------------------------------------------------------------------------|
| L- 営業許可・届出 食品リ:                                                                                                    | コール マイアカウント管理                                                                                                    |                                                                                                    | (85 x 19A)                                                                                                    |
|                                                                                                    |                                                                                                    |                                                                                                    |                                                                                                    |
| 面出国業加設登録<br>  周 (新規、廃業)を行う営業施設の届出を                                                                                                    | 行います。                                                                                                    |                                                                                                    |                                                                                                    |
| 戦施設の情報を設定、営業居出対象の営業の                                                                                                    | 種類を設定して「確認」ボタンをクリックしてください。                                                                                                    |                                                                                                    |                                                                                                    |
| ===つ                                                                                                    |                                                                                                    |                                                                                                    |                                                                                                    |
| 出年月日 2021-10-16                                                                                                    |                                                                                                    |                                                                                                    |                                                                                                    |
| 出香清報                                                                                                    |                                                                                                    |                                                                                                    |                                                                                                    |
|                                                                                                    | and the standard                                                                                                    |                                                                                                    |                                                                                                    |
| 名 (法人の場合(法法人名) (法局保護市 B<br>リガナ トクシマホケ                                                                                                    | 486年11月日<br>マンショショクヒンエイセインタトウ                                                                                                    |                                                                                                    |                                                                                                    |
| 人の代表者の氏名                                                                                                    |                                                                                                    |                                                                                                    |                                                                                                    |
| Uガナ<br>年日日 1980-01-01                                                                                                    |                                                                                                    |                                                                                                    |                                                                                                    |
| 使番号 7700855                                                                                                    |                                                                                                    |                                                                                                    |                                                                                                    |
| 所 徳島環徳島市                                                                                                    | 新蔵町3丁目80                                                                                                    |                                                                                                    |                                                                                                    |
| 応告号 088-652-51<br>アクシミリ番号                                                                                                    | 54                                                                                                    |                                                                                                    |                                                                                                    |
| Fメールアドレス tok_shok@r                                                                                                    | mail.pref.tokushima.jp                                                                                                    |                                                                                                    |                                                                                                    |
|                                                                                                    |                                                                                                    |                                                                                                    |                                                                                                    |
| 24<br>(法局保健所)<br>いガナ トクシマホ                                                                                                    | 民品衛生担当 ケンドルヨシュカレンエイヤイタントウ                                                                                                    |                                                                                                    |                                                                                                    |
| ば番号 098-652-5                                                                                                    | 154                                                                                                    |                                                                                                    |                                                                                                    |
| ■<br>葉施設情報                                                                                                    | -                                                                                                    |                                                                                                    |                                                                                                    |
| 称、屋号又は商号                                                                                                    |                                                                                                    |                                                                                                    |                                                                                                    |
| リガナ                                                                                                    |                                                                                                    |                                                                                                    |                                                                                                    |
| /便图号                                                                                                    | 住所续索                                                                                                    |                                                                                                    |                                                                                                    |
| 98月7月<br>120日村                                                                                                    | 不避沢 ▼<br>  未選択 ▼                                                                                                    | ← 必須欄ではありません:                                                                                                    | が、 郵便番号、番地等は入力してくださし                                                                                                    |
| 丁城                                                                                                    |                                                                                                    |                                                                                                    |                                                                                                    |
| 約時<br>7、ション名集                                                                                                    |                                                                                                    |                                                                                                    |                                                                                                    |
| NU                                                                                                    |                                                                                                    |                                                                                                    |                                                                                                    |
| ファクシミリ番号                                                                                                    |                                                                                                    |                                                                                                    |                                                                                                    |
| ■子メールアドレス                                                                                                    |                                                                                                    |                                                                                                    |                                                                                                    |
| ■黒羊の目動羊豆が留う<br>Eとして取り扱う食品又は添加物                                                                                                    | 未避沢 選択 クリア                                                                                                    | ← [ 選択 」を押して 一番=                                                                                                    | まなものと思う食品等を選んでください                                                                                                    |
| 主として取り扱う食品又は添加物(自由記載)                                                                                                    |                                                                                                    |                                                                                                    | 上は0000円の200000000000000000000000000000000                                                                                                    |
| 総数                                                                                                    |                                                                                                    |                                                                                                    |                                                                                                    |
| 日後の内バフロの使いフロに物料                                                                                                    |                                                                                                    |                                                                                                    | 「富葉の種類/届出情報――                                                                                                    |
| 範囲水の種類                                                                                                    | 「未選択  ✔                                                                                                    |                                                                                                    | - 2011年の1月1日<br>+ - 届出区分 営業の理想<br>廃業年月日                                                                                                    |
| <ul> <li>使用水の建築</li> <li>水質検査の検奨</li> <li>(本の発表)/高出情報</li> <li>+ - 展出区分 営業の理境</li> </ul>                                                                                                    | (天道沢 マ)<br>(天道沢 マ)<br>ファイル意想ボタンから登録してください。                                                                                                    | <b>莱莱</b> 年月日                                                                                                    | - 重成の観友 (田田朝)<br>+ - 単純広分 業員の増減 廃美平月日<br>□ ▶ 新紙 ▼ (末道沢 ▼)<br>末道沢 ① (白根式売業 (白根活みの魚介数のみの販売)                                                                                                    |
| 時外の標題 (深生)に (平生)に (平生)に (平生)に (平生)に (平生)に (平生)に (平生) (平生) (平生) (平生) (平生) (平生) (平生) (平生)                                                                                                    | また<br>を押すと、右の<br>を押すと、右の<br>る業を1つ ①<br>で<br>欄を増やし、<br>移<br>を<br>き<br>を<br>地で<br>してた<br>を<br>や<br>してた<br>で<br>や<br>してた<br>で<br>や<br>してた<br>で<br>や<br>してた<br>で<br>や<br>してた<br>で<br>や<br>して<br>た<br>で<br>や<br>して<br>た<br>で<br>や<br>して<br>た<br>で<br>や<br>して<br>た<br>で<br>や<br>して<br>た<br>で<br>や<br>して<br>た<br>で<br>や<br>し<br>て<br>や<br>で<br>や<br>し<br>、<br>わ<br>の<br>う<br>で<br>の<br>で<br>の<br>で<br>の<br>で<br>の<br>で<br>の<br>で<br>の<br>で<br>の<br>で<br>の<br>い<br>の<br>で<br>の<br>い<br>の<br>い<br>の<br>い<br>の<br>して<br>の<br>で<br>か<br>し<br>、<br>わ<br>の<br>し<br>、<br>わ<br>し<br>、<br>わ<br>の<br>し<br>、<br>わ<br>し<br>、<br>わ<br>し<br>、<br>た<br>ひ<br>し<br>、<br>た<br>ひ<br>た<br>や<br>し<br>、<br>た<br>ひ<br>た<br>た<br>た<br>た<br>た<br>た<br>た<br>た<br>た<br>た<br>た<br>た<br>た                                                                                                    | 選択画面が出るので、<br>~ ⑲から選択してください。<br>数選択しても可です。                                                                                                    |                                                                                                    |
| 時外の構築 (深生活用を ・・・・ 第二次回答、(生生)用を ・・・ 第二次回答 (生生)用を ・・・ 「+」で  ・ ・・ 「+」で  ・ ・・ 「+」で  ・ ・・ ・・ ・・ ・・ ・・ ・・ ・・ ・・ ・・ ・・ ・・ ・・                                                                                                    | またのは、<br>を押すと、右のは<br>る業を1つ ① ~<br>で、<br>構を増やし、後<br>を<br>を<br>を<br>や<br>たのは、<br>な<br>で、<br>で、<br>してたたい、<br>に、<br>たのは、<br>の、<br>で、<br>で、<br>してたたい、<br>で、<br>たのし、<br>で、<br>で、<br>で、<br>で、<br>で、<br>で、<br>で、<br>で、<br>で、<br>で                                                                                                    | 選択画面が出るので、<br>~ ⑲から選択してください。<br>愛選択しても可です。<br><sup>1</sup><br><sup>1</sup><br><sup>1</sup><br><sup>1</sup><br><sup>1</sup><br><sup>1</sup><br><sup>1</sup><br><sup>1</sup>                                                                                                    |                                                                                                    |
| 時次の複数<br>(清秋道の)編集<br>(学生出演題<br>一 一 二 二 二 二 二 二 二 二 二 二 二 二 二 二 二 二 二                                                                                                    | アイル環境のシから登場してくたさい<br>を押すと、右のう<br>る業を1つ ①~<br>で欄を増やし、移<br>をしてくたさい、設定力がは下足を登想してくたさ<br>やしてたさい、設定力がは下足を登想してくたさ<br>・<br>一衛生配<br>、<br>、<br>、<br>、<br>、<br>、<br>、<br>、<br>、<br>、<br>、<br>、<br>、                                                                                                    | 選択画面が出るので、<br>~ ⑲から選択してください。<br>類選択しても可です。<br><sup>1</sup><br><sup>1</sup><br><sup>1</sup><br><sup>2</sup><br><sup>2</sup><br><sup>2</sup><br><sup>2</sup><br><sup>2</sup><br><sup>2</sup><br><sup>2</sup><br><sup>2</sup>                                                                                                    |                                                                                                    |
| 時代の確認<br>深時短の時間<br>「単一」 三山間部<br>二 三山間部<br>二 三山間部<br>二 二 二 二 二 二 二 二 二 二 二 二 二 二 二 二 二 二 二                                                                                                     | アイル環境のシから登場してくたさい<br>を押すと、右のう<br>る業を1つ ①~<br>で欄を増やし、移<br>をしてくたさい、設定力がは下足を登想してくたさ<br>やなりいらいます、単純の方ではす。<br>一衛生配<br>、<br>、<br>、<br>、<br>、<br>、<br>、<br>、<br>、<br>、<br>、<br>、<br>、                                                                                                    | 選択画面が出るので、<br>~ ⑲から選択してください。<br>数選択しても可です。<br><sup>1</sup><br><sup>1</sup><br><sup>1</sup><br><sup>2</sup><br><sup>2</sup><br><sup>2</sup><br><sup>2</sup><br><sup>2</sup><br><sup>2</sup><br><sup>2</sup><br><sup>2</sup>                                                                                                    |                                                                                                    |
| 時かの推奨<br>(清全型の構築<br>・・・・・ 単加区分<br>単二の分<br>単二の分<br>二、一、一、一、一、一、一、一、一、一、一、一、一、一、一、一、一、一、一、一                                                                                                    | E押すと、右のうる業を1つ①~ With a state of the state of the state o                                                                                                    | 選択画面が出るので、<br>~ (2)から選択してください。<br>数選択しても可です。<br>やのた「「1,#95200001ます、<br>高の責任者となる方の<br>を入力し、資格を選択してく<br>衛生協会の主催の「養成講<br>はなく、①を選択して                                                                                                    | 1     第単位     第単位     第単位       2     第単位     1     第単位       2     9     1     1     1       3     第一(140万萬 (240万円)(250万円)     2 9(140万萬 (240万円)(250万円)     2 9(140万萬 (240万円)(2507円)       2     9     1     1     1       3     1     1     1     1       4     1     1     1     1       5     1     1     1     1       6     1     1     1     1       7     1     1     1     1       8     1     1     1     1       9     1     1     1     1       9     1     1     1     1       9     1     1     1     1       9     1     1     1     1       9     1     1     1     1       9     1     1     1     1       9     1     1     1     1       9     1     1     1     1       9     1     1     1     1       9     1     1     1     1       9     1     1     1     1       9 <td< td=""></td<>                                                                                                    |
| 時かの様料 (清晰度の構成 (清晰度の構成 (清晰度の) (清晰度の) (清晰go ( (清晰go ( (清晰go ( (் (fmg) ( (i (fmg) ( (i (fmg) ( (i (fmg) ( (i (fmg) ( (i (fmg) ( (i (fmg) ( (i (fmg) ( (i (fmg) ( (i (fmg) ( (i (fmg) ( (i (fmg) ( (i (fmg) ( (i (fmg) ( (fmg) ( (fmg)                                                                                                    | またで、<br>またで、<br>を押すと、右の、<br>る業を1つ ① へ<br>を構を増やし、後<br>の業でで、<br>ので、<br>ので、<br>資格。<br>で、<br>ので、<br>うかが、<br>ので、<br>うかが、<br>ので、<br>うかが、<br>ので、<br>うかが、<br>ので、<br>うかが、<br>ので、<br>うかが、<br>ので、<br>うかが、<br>ので、<br>うかが、<br>ので、<br>うかが、<br>ので、<br>うかが、<br>ので、<br>うかが、<br>ので、<br>うかが、<br>ので、<br>うかが、<br>ので、<br>うかが、<br>ので、<br>うかが、<br>ので、<br>うかが、<br>ので、<br>うかが、<br>ので、<br>ので、<br>ので、<br>ので、<br>ので、<br>ので、<br>ので、<br>ので                                                                                                    | 選択画面が出るので、<br>~ <sup>(1)</sup> から選択してください。<br>整選択しても可です。<br><sup>1)</sup><br><sup>1)</sup><br><sup>1</sup> | ■         ■         ■         ■         ■         ■         ■         ■         ■         ■         ■         ■         ■         ■         ■         ■         ■         ■         ■         ■         ■         ■         ■         ■         ■         ■         ■         ■         ■         ■         ■         ■         ■         ■         ■         ■         ■         ■         ■         ■         ■         ■         ■         ■         ■         ■         ■         ■         ■         ■         ■         ■         ■         ■         ■         ■         ■         ■         ■         ■         ■         ■         ■         ■         ■         ■         ■         ■         ■         ■         ■         ■         ■         ■         ■         ■         ■         ■         ■         ■         ■         ■         ■         ■         ■         ■         ■         ■         ■         ■         ■         ■         ■         ■         ■         ■         ■         ■         ■         ■         ■         ■         ■         ■         ■         ■         ■ |
| 中小の複数<br>(学校型の構成<br>本)<br>(学校型の構成<br>本)<br>(学校型の構成<br>本)<br>(学校型の構成<br>(学校型のな)<br>(学校型のな)<br>(学校本)<br>(学校本)<br>(学校本)<br>(学校本)<br>(学校本)<br>(学校本)<br>(学校本)<br>(学校本)<br>(学校本)<br>(学校本)<br>(学校本)<br>(学校本)<br>(学校本)<br>(学校本)<br>(学校本)<br>(学校本)<br>(学校本)<br>(学校                                                                                    | ★押すと、右のうる業を1つ①への<br>る業を1つ①への<br>を構を増やし、後<br>機を増やし、後<br>の業ではない、設定時にも思いていた。<br>を構たし、後<br>の業でのので、<br>ので、<br>資格、<br>「受請                                                                                                    | 選択画面が出るので、<br>~ <sup>(2)</sup> から選択してください。<br>数選択しても可です。<br><sup>2</sup><br><sup>2</sup><br><sup>2</sup><br><sup>2</sup><br><sup>2</sup><br><sup>2</sup><br><sup>2</sup><br><sup>2</sup>                                                                                                    | ● ● ● ● ● ● ● ● ● ● ● ● ●                                                                                                    |
| 時人の複数<br>(清晰度の構成<br>「清晰度の構成<br>「「」」」<br>「「」」」<br>「」」」<br>「」」<br>「」」」<br>「」」」<br>「」」<br>「」」<br>「」」」<br>「」」<br>「」」<br>「」」<br>「」」<br>「」」<br>「」」<br>「」」<br>「」」<br>「」」<br>「」」<br>「」」<br>「」」<br>「」」<br>「」」<br>「」」<br>「」」<br>「」」<br>「」」<br>「」」<br>「」」<br>「」<br>「」」<br>「」」<br>「」」<br>「」」<br>「」」<br>「」」<br>「」」<br>「」」<br>「」」<br>「」」<br>「」」<br>「」」<br>「」」<br>「」」<br>「」」<br>「」」<br>「」」<br>「」」<br>「」」<br>「」」<br>「」<br>「」」<br>「」」<br>「」」<br>「」」<br>「」<br>「」」<br>「」」<br>「」」<br>「」」<br>「」」<br>「」」<br>「」」<br>「」<br>「」」<br>「」<br>「」 」<br>「」 」<br>「」 」<br>「」 」 「」 」<br>「」 」 「」 」<br>「」 」 「」 」<br>「」 」 「」 」 「」 」 「」 」 「」 「」 「」 「」 「」 「」 「                                                                                                    | ★押すと、右のうる業を1つ①への<br>る業を1つ①への<br>を構を増やし、後<br>の業を増やし、後<br>を構た増やし、後<br>の業を増やし、後<br>の業を増やし、後<br>の業を引つ②への<br>くので、<br>資格な<br>での<br>うで、<br>うで、<br>うで、<br>うで、<br>うで、<br>うで、<br>うで、<br>うで、<br>うで、<br>うで、                                                                                                    | 選択画面が出るので、<br>~ <sup>(1)</sup> から選択してください。<br>数選択しても可です。<br><sup>1)</sup><br><sup>1)</sup><br><sup>1</sup> | 1     第単位     第単位     第単位       1     第単位     1     第単位       1     第     第     第       1     第     第     第       1     第     第     第       1     第     第     第       1     第     第     第       1     1     第     1       1     1     1     1       1     1     1     1       1     1     1     1       1     1     1     1       1     1     1     1       1     1     1     1       1     1     1     1       1     1     1     1       1     1     1     1       1     1     1     1       1     1     1     1       1     1     1     1       1     1     1     1       1     1     1     1       1     1     1     1       1     1     1     1       1     1     1     1       1     1     1     1       1     1     1     1                                                                                                    |
| 中小の複数 (清晰度の複数 (清晰度の複数 (清晰度の複数 (清晰度の複数 (一)) (一) (一) (一) (一) (一) (一) (一) (一) (一                                                                                                    | ★押すと、右のう<br>る業を1つ ①~<br>5構を増やし、後<br>で欄を増やし、後<br>を構た増やし、後<br>で衛生に<br>くので<br>資格な<br>で<br>うで<br>資格な<br>「受請<br>1929」                                                                                                    | 選択画面が出るので、<br>~ <sup>(1)</sup> から選択してください。<br>数選択しても可です。<br><sup>1)</sup><br><sup>1)</sup><br><sup>1</sup> | 第2008年     第11807     第80085     原展年月日       第11807     第30085     第30085     原展年月日       第11807     第30085     (日泉居寺の白港のひらの居方)     6 月1807年     (日泉居寺の白港のひらの居方)       6 月1807年     (日泉居寺の白港のひらの居方)     6 月1807年     (日泉居寺)     6 月1807年       8 日第の方法     0 月1807年     (日泉居寺の白港のひらの居方)     6 月1807年       8 日第の方法     0 月1807年     (日泉市寺)     8 月1807年       9 日第の方法     0 月1807年     (日泉市寺)     8 月1807年       9 日第の方法     0 月1807年     (日泉市寺)     8 月1807年       9 日第の方法     0 日第の方法     1 日第の法     1 日第       9 日第<小に「受講予定」と入力してください。                                                                                                    |
| 時かの様数<br>「雪地型の時期<br>「雪山型の時期<br>「雪山型の時期<br>二、雪山道の<br>主また。<br>「十」で<br>二、雪山道の<br>二、丁・丁・丁・ブ<br>二、雪山の方:(・)パ・<br>一、雪山の方:(・)パ・<br>日本の方は、「一、丁・丁・丁・丁・丁・丁・丁・丁・丁・丁・丁・丁・丁・丁・丁・丁・丁・丁・丁・                                                                                                    | 第2000日日本                                                                                                    | 選択画面が出るので、<br>~ <sup>(2)</sup> から選択してください。<br>数選択しても可です。<br><sup>2</sup><br><sup>2</sup><br><sup>2</sup><br><sup>2</sup><br><sup>2</sup><br><sup>2</sup><br><sup>2</sup><br><sup>2</sup>                                                                                                    | <ul> <li></li></ul>                                                                                                    |
| 中小の複数 (学校型の構成) (学校) (学校) (学校) (学校) (学校) (学校) (学校) (学校                                                                                                    |                                                                                                    | 選択画面が出るので、<br>~ <sup>(2)</sup> から選択してください。<br>数選択しても可です。<br><sup>2)</sup><br><sup>2)</sup><br><sup>2</sup> |                                                                                                    |
| 中小の複数<br>(学校の複数<br>(学校の複数<br>(学校の検索<br>中)<br>(生ま)<br>(生ま)<br>( |                                                                                                    | 選択画面が出るので、<br>~ <sup>(1)</sup> から選択してください。<br>数選択しても可です。<br><sup>1)</sup><br><sup>1)</sup><br><sup>1</sup> | ■     ■     ■     ■     ■     ■     ■     ■     ■     ■     ■     ■     ■     ■     ■     ■     ■     ■     ■     ■     ■     ■     ■     ■     ■     ■     ■     ■     ■     ■     ■     ■     ■     ■     ■     ■     ■     ■     ■     ■     ■     ■     ■     ■     ■     ■     ■     ■     ■     ■     ■     ■     ■     ■     ■     ■     ■     ■     ■     ■     ■     ■     ■     ■     ■     ■     ■     ■     ■     ■     ■     ■     ■     ■     ■     ■     ■     ■     ■     ■     ■     ■     ■     ■     ■     ■     ■     ■     ■     ■     ■     ■     ■     ■     ■     ■     ■     ■     ■     ■     ■     ■     ■     ■     ■     ■     ■     ■     ■     ■     ■     ■     ■     ■     ■     ■     ■     ■     ■     ■     ■     ■     ■     ■     ■     ■     ■     ■     ■     ■     ■     ■     ■     ■     ■     ■                                                                                                        |
| 時末の建築 時末の建築 「第100年間 「第100年間 「第10                                                                                                    | 正規<br>第27年10歳期時シが9歳期してください。<br>を押すと、右の込<br>る業を1つ ①<br>で<br>構を増やし、移<br>を構を増やし、移<br>を構た増やし、移<br>を構た増やし、移<br>ので<br>で<br>ので<br>うたのが<br>でので<br>うたのが<br>を<br>第28年<br>20で<br>うたのが<br>で<br>ので<br>うたのが<br>で<br>ので<br>うたのが<br>ので<br>うたのが<br>ので<br>ので<br>うたのが<br>ので<br>ので<br>うたのが<br>ので<br>ので<br>ので<br>うたのが<br>ので<br>ので<br>うたのが<br>ので<br>ので<br>ので<br>ので<br>ので<br>ので<br>ので<br>ので<br>ので<br>ので                                                                                                    | 選択画面が出るので、<br>~ (29)から選択してください。<br>整数選択しても可です。<br>やりにに「日本シンモクリンクレまT.<br>面の責任者となる方の<br>を入力し、資格を選択してく<br>衛生協会の主催の「養成講<br>はなく、①を選択して<br>をお持ちでない場合は、①<br>した講習会、資格取得年よ<br>非公開を選択してください。<br>開」にすると、インターネット                                                                                                    | このはありません     国本のはあり     国本で見合       ・     ●     ●     ●     ●     ●     ●     ●     ●     ●     ●     ●     ●     ●     ●     ●     ●     ●     ●     ●     ●     ●     ●     ●     ●     ●     ●     ●     ●     ●     ●     ●     ●     ●     ●     ●     ●     ●     ●     ●     ●     ●     ●     ●     ●     ●     ●     ●     ●     ●     ●     ●     ●     ●     ●     ●     ●     ●     ●     ●     ●     ●     ●     ●     ●     ●     ●     ●     ●     ●     ●     ●     ●     ●     ●     ●     ●     ●     ●     ●     ●     ●     ●     ●     ●     ●     ●     ●     ●     ●     ●     ●     ●     ●     ●     ●     ●     ●     ●     ●     ●     ●     ●     ●     ●     ●     ●     ●     ●     ●     ●     ●     ●     ●     ●     ●     ●     ●     ●     ●     ●     ●     ●     ●     ●     ●     ●     ●     ●     ●     ●                                                                                                    |
| 地域の連載<br>(学校の) (学校の)<br>(学校の) (学校の)<br>(学校の)<br>(学校の) (学校の)<br>(学校の)<br>(学校)<br>(学校)<br>(                                                                                              | 国家では、<br>「日本のからのでは、<br>「日本のからの<br>「日本のからの<br>「日本のの<br>「日本のの<br>「日本のの<br>「日本のの<br>「日本のの<br>「日本のの<br>「日本のの<br>「日本のの<br>「日本のの<br>「日本のの<br>「日本のの<br>「日本のの<br>「日本のの<br>「日本のの<br>「日本のの<br>「日本のの<br>「日本のの<br>「日本のの<br>「日本のの<br>「<br>「日本のの<br>「<br>「日本のの<br>「<br>「日本のの<br>「<br>「日本のの<br>「<br>「日本のの | 選択画面が出るので、<br>- 29から選択してください。<br>整数選択しても可です。<br>やりにに「1.೫ウンモウリンクレまT.<br>回の責任者となる方の<br>を入力し、資格を選択してく<br>衛生協会の主催の「養成講<br>はなく、①を選択して<br>をお持ちでない場合は、①<br>した講習会、資格取得年よ<br>非公開を選択してください。<br>第」にすると、インターネット                                                                                                    | 「日本     「日本     「日本<                                                                                                    |

徳島保健所ホームページ「営業届出の電子申請」も参考にしてください。

- ④「NIF」が付いた整理番号が表示されている画面が出たら、届出が管轄保健所へ提出されています。
- 4 保健所が入力内容を確認し、内容に不備がなければ受理され、システムから受理メールが届きます。 不備がある場合は、差し戻しとなり、修正後、再度届出することになります。